| 一、在册会                         | 员进行交费                        | ŧ              |         |                  |              |             |                           |         |
|-------------------------------|------------------------------|----------------|---------|------------------|--------------|-------------|---------------------------|---------|
| 1、登录学                         | 会网站(ww                       | w.cscp.org     | .cn),点· | 击【会员             | 登录】          |             |                           |         |
| 5 · <b>△</b>   €              | http://www.cs                | cp.org.cn/     | 82 4 1  | <b>★</b> ▼   S ≞ | 品议员喊话拜登到基轴   | 1街头走 Q -    | S 🕹 - 🔎 (                 | if 💮 🛛  |
| ④ 网址导航                        | ※学会官网 ※ 网站                   | 出文章管 🛞 会员      | 管理 医财政  | 票据管 💊 申报         | 쥖测试( 🚦 科技奖   | 2励信 💊 申报测计  | 试( ⓒ民政部                   |         |
|                               | *****                        |                |         |                  |              | 会员登录        | 申请入会   设法                 | 为首页   邮 |
| 崎 山田 一 P<br>siety for Corrosi | の か 子 云<br>ion and Protectio |                |         |                  |              | 搜索全部 ~      | 请输入您要                     | 搜索的内容   |
|                               |                              |                |         |                  | 1111         | 1           |                           |         |
| 学会动态                          | 学术交流                         | 科普活动           | 行业服务    | 国际合作             | 教育培训         | 成果推介        | 证书查询                      | 团体标     |
|                               |                              |                |         |                  |              |             |                           |         |
|                               |                              |                |         |                  |              |             |                           |         |
|                               |                              |                |         |                  |              |             |                           | STREET  |
|                               | 11                           |                | 1       | malilities.      | وللمحد وريال |             | A discourse of the second |         |
|                               |                              |                | -       |                  |              |             |                           |         |
|                               |                              | -1-1           |         |                  |              | - de la des | P                         |         |
| <mark>≥</mark><br>□ 西轴癸       | <mark>寻专注</mark>             |                |         |                  |              |             |                           |         |
| 2、两杆豆<br>(1)手机·               | 求力伝:<br>号+密码登录               | ,或( <u>2</u> ) | 手机号+    | 验证码登:            | 录,完成相        | 应操作后,       | 点击【立日                     | 即登录】    |
| http://w                      | www.cscp.org                 | cn/membe       | r/      |                  |              |             | 00 L                      | ~ _     |
|                               | www.cscp.org.                | .cn/member     |         |                  |              |             |                           | ਮ •     |
| 鄂 字会官网                        | 鄂 网站又早官                      | "" 会页官坦        | E MU    | 票据官 🛇 🖻          | 申报测试( 🖻      | 科技奖励信       | ♥甲 报 测 试 (                | 6氏以     |
|                               |                              |                |         |                  |              |             |                           |         |
|                               |                              |                |         |                  |              |             |                           |         |
|                               |                              |                |         |                  |              |             |                           |         |
|                               |                              |                |         |                  |              |             |                           |         |
|                               |                              |                |         |                  | ×=           | 1000        | 王切残马                      |         |
|                               |                              |                |         | र नग्र           | 2.3K         |             | 于加豆求                      |         |
| 3                             |                              |                |         |                  | 24           |             |                           |         |
| - AN                          |                              |                | (19     | 990003182        |              |             |                           |         |
|                               |                              |                | 2017    | 1                |              | 1           |                           |         |
|                               |                              |                |         | ••••             | Med          |             |                           |         |
| 10 8                          |                              |                |         |                  |              | _           | AC                        | 73      |
|                               |                              |                | 🗖 ŭ     | 已住密码             |              |             | 忘记题                       | 密码?     |
|                               |                              |                |         |                  |              |             |                           | 7       |
|                               |                              |                |         |                  | 立            | 即登录         |                           |         |
| 2                             |                              |                | Ser 1   |                  | 19 19        |             |                           |         |
|                               |                              |                |         | 200 - 7          | λ            | 会由请         |                           | 12      |
|                               |                              |                |         |                  |              | АТИЗ        |                           | 7       |

| 3、点击【续费】                                                             |        |              |             |            |         |           |    |
|----------------------------------------------------------------------|--------|--------------|-------------|------------|---------|-----------|----|
| <b>GEP</b> 中国腐蚀与防护学会<br>Chinese Society for Corrosion and Protection | ☰ 活动系统 | 申报系统         | 会员中心        |            |         |           |    |
|                                                                      |        |              |             |            |         |           |    |
| 中国腐蚀与防护学会会员服务系统                                                      | 欢迎您,   |              |             | 续费         |         |           |    |
|                                                                      |        | 所在領          | 等级: 普通会     | 员(等级变更)    | 所入机构:   | 中国腐蚀与防护   | 学  |
| ■ 用尸屮心目贝                                                             |        | 入会社          | 状态:在册会      | 员          | 所获积分:   | 100 分 查看的 | 月红 |
| ■ 公告动态                                                               | 慶示当前登  | 录IP: 111.192 | 2.241.203 _ | 上次登录时间:201 | 8-09-01 |           |    |
|                                                                      | 通知公告   |              |             |            |         |           |    |

## 4、填写用户留言(非必填项!),点击【确认订单】

| 统 | 缴费信息                  |
|---|-----------------------|
|   | 我是续费订单描述              |
|   | 选择缴费年度                |
|   | 4年 ▼<br>应付金额 200.00 元 |
|   | 用户留言                  |
|   | 用户留言                  |
|   | 确认订单                  |

## 5、填写【发票抬头】(即交款人姓名),选中【扫码支付】(已默认),点击【确认支付】

|                                   |                             |                        |                  |                |                     | 合计         |
|-----------------------------------|-----------------------------|------------------------|------------------|----------------|---------------------|------------|
| 附加信息                              |                             |                        |                  |                |                     |            |
| 호                                 |                             |                        |                  |                |                     |            |
| 发票信息                              |                             |                        |                  |                |                     |            |
| 开具发票 请您务必确认发票信息100%准              | 角。发票开票量大,信息提供错误             | 昊,我们不保证能及时帮您换开。        |                  |                |                     |            |
|                                   |                             | 发票类型 票据                | ]                |                |                     |            |
|                                   |                             | 发票抬头类型 个人              |                  |                |                     |            |
|                                   |                             |                        |                  | i牛 t 2 t 4 4   |                     |            |
|                                   |                             | IGNOVUSCO              | anx              |                |                     |            |
| 订单状态                              |                             | /                      |                  |                |                     |            |
| 订单总金额:¥200                        |                             |                        |                  |                |                     |            |
| 订单号: feeaa223202204112101419_501  | 68                          |                        |                  |                |                     |            |
|                                   |                             |                        |                  |                |                     |            |
| 扫码文付 网班文付                         |                             |                        |                  |                |                     |            |
|                                   |                             | 确认支付                   | 取消订单             |                |                     |            |
|                                   |                             |                        |                  |                |                     |            |
| number: 亰ICP备13025191号-2 zh-CN:版权 | 所有,en:All rights reserved:中 | •国腐蚀与防护学会 zh-CN:地址,en: | address:北京市海淀区学院 | 路30号 中国腐蚀与防护学  | 会 zh-CN:服务邮箱,en:Sen | /ice email |
| 手机扫二维码支付                          | <u> </u>                    |                        |                  |                |                     |            |
| 1101—淮阳又门                         |                             |                        |                  |                |                     |            |
|                                   |                             |                        |                  |                |                     |            |
|                                   |                             |                        | No. 1. 1. 1. 1   | <u></u>        |                     |            |
| 、会员登录后,点击                         | 【资料修改】,                     | 按要求项目完                 | 善本人信息周           | <b>言,点击【</b> 打 | 提交】即可。              |            |
| 护学会 = 活动系统 由报系统 会员中心              |                             |                        |                  |                | <b>⇔</b> ∀ ₩∀ ∧     |            |
| and Protection                    |                             |                        | _                |                |                     |            |
| 考系统 内部 (13667                     | 293464)                     | 到期时间2026年04月11日 续      | <u>t</u>         |                |                     | 2          |
| 所在等级:普通会                          |                             | 所入机构:中国腐蚀与防护学会总会       |                  | 封修改 经费         | 文音发布                | 当中山小       |
| <                                 |                             | Maxp03.                |                  |                | A#A#                | Bio T O    |
|                                   |                             |                        | •                |                |                     |            |
|                                   |                             |                        | - F              | 响液             |                     |            |